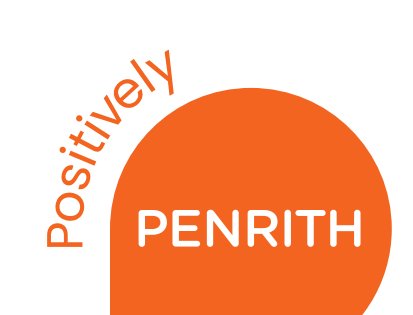

# **Welcome to Anytime Library**

# Anytime Library allows you to borrow and return items during Centre opening hours.

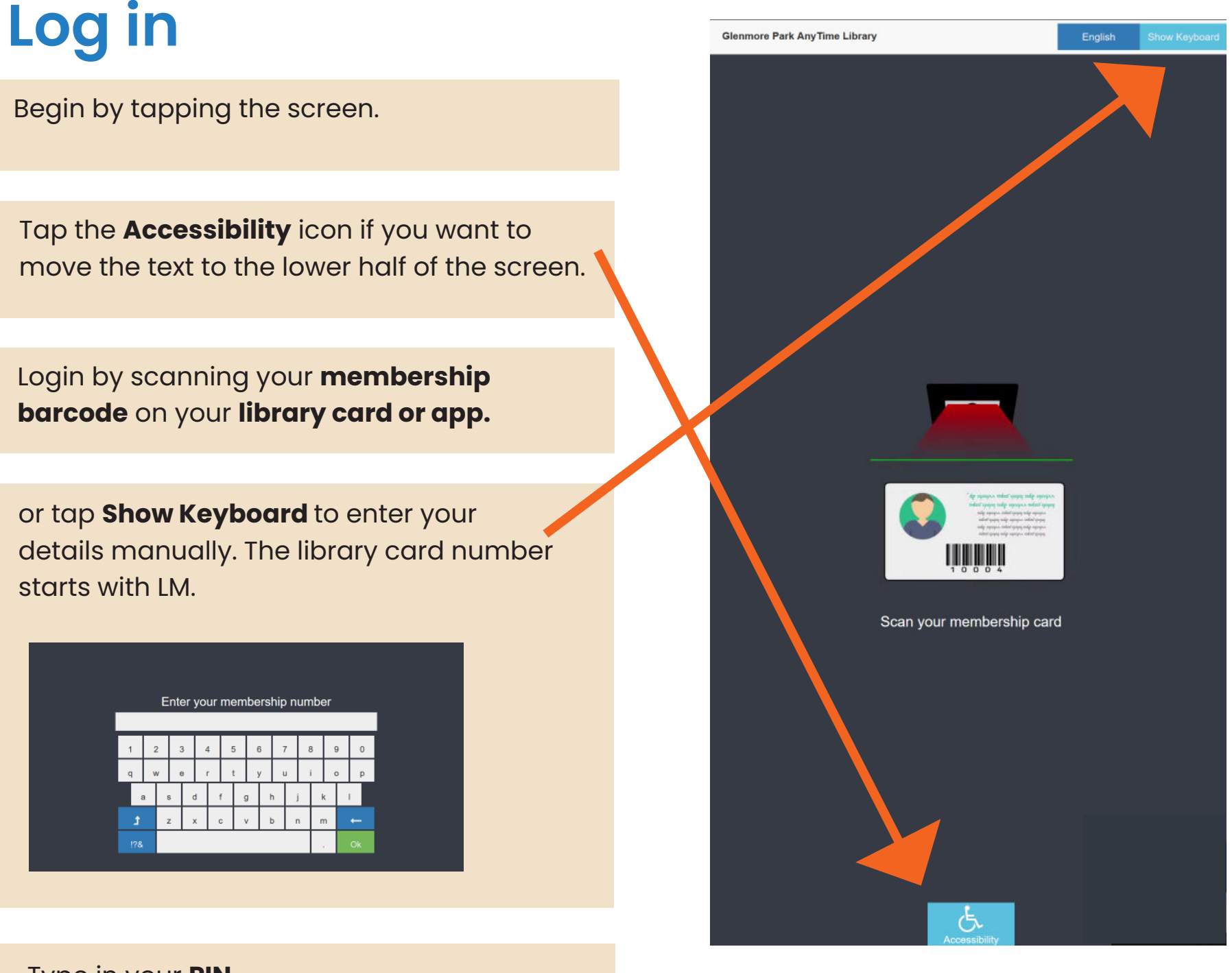

Type in your **PIN.** The PIN is is an 8 digit number in the format of DDMMYYYY.

You can now either **Browse** to borrow or **Return** items.

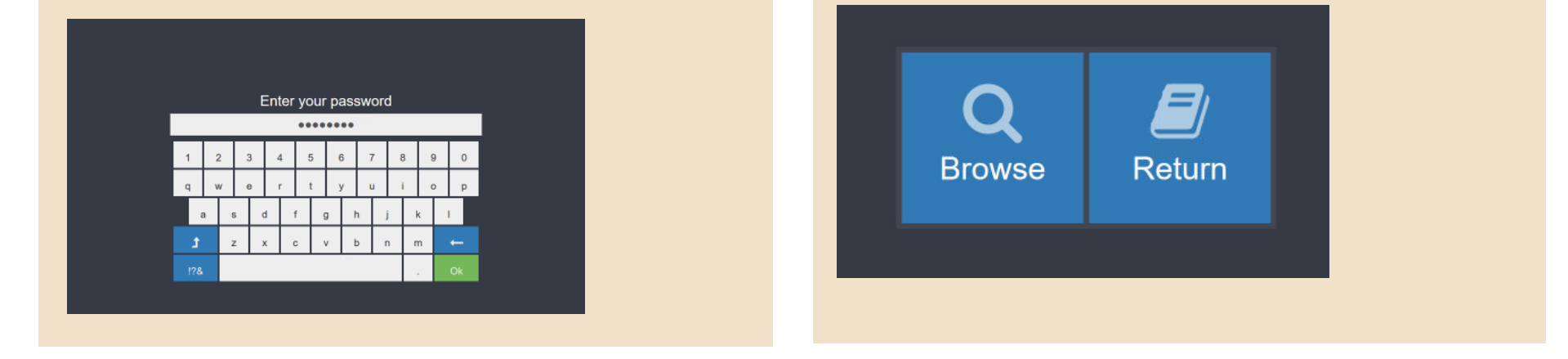

If you are borrowing and returning, you need to borrow first to allow for space in the Anytime Library.

### PENRITH CITY COUNCIL

### Borrow

| When <b>Browse</b> is selected the browse screen is displayed.                               |   | Glenmore Park AnyTime Library |                             |                                           |                                                                                                    |                                          | English 🕞 Logout |  |
|----------------------------------------------------------------------------------------------|---|-------------------------------|-----------------------------|-------------------------------------------|----------------------------------------------------------------------------------------------------|------------------------------------------|------------------|--|
|                                                                                              |   |                               |                             | Search title, author                      | or slot number                                                                                                  |                                          | н                |  |
|                                                                                              |   |                               |                             | Long Street of the local division of the  | The subscription of the local division of the local division of the local division of the local division of the | The second second                        | _                |  |
| You can search by <b>title, author</b> or <b>slot number</b> a the top of the Browse screen. | t |                               | From midwife to<br>mummy    | Garbage Pail Kids :<br>Thrills and chills | Gemini man                                                                                                    | Geronimo Stëton :<br>Alice in Wonderland |                  |  |
|                                                                                              |   |                               |                             |                                           |                                                                                                    |                                          |                  |  |
| <b>Select</b> the item you want by tapping the screen.                                       |   |                               |                             |                                           |                                                                                                    |                                          |                  |  |
|                                                                                              |   |                               | Gifts from the garden       | Give me the child                         | God's not dead                                                                                                  | Grassroots                               |                  |  |
| Tap the arrows to move between screens.                                                      |   |                               | homegrown presents          |                                           |                                                                                                    |                                          |                  |  |
|                                                                                              |   |                               |                             |                                           |                                                                                                    |                                          |                  |  |
| Multiple items can be selected.                                                              |   | <                             | Graveyard shift             | Grimmish                                  | Habitat : a practical<br>guide to creating a<br>wildlife-friendly<br>Australian garden                          | Half Moon Lake                           | >                |  |
|                                                                                              |   |                               |                             |                                           |                                                                                                    |                                          | 1                |  |
| The selected items are highlighted with a <b>Green</b> checkmark.                            |   |                               | Hearts and bones            | Healbreak hotel                           | Hendrix the rocking<br>horse                                                                                    | Hit list                                 |                  |  |
|                                                                                              |   |                               |                             |                                           |                                                                                                    |                                          |                  |  |
| When you have completed your selection tap <b>Borrow.</b>                                    |   |                               | Home herbal :               | Hot wheels monster                        | How to grow                                                                                                    | How to please a                          |                  |  |
|                                                                                              |   |                               | your the home<br>and wellow | trucks ; Island of<br>obstacles           | nature's own<br>superfood                                                                                       | woman                                    |                  |  |
| Tap the Green <b>Confirm button</b> to complete the transaction.                             |   |                               |                             |                                           |                                                                                                    |                                          |                  |  |
|                                                                                              |   | ≡ Mair                        | n Menu                      | Acces                                     | sibility 5/15                                                                                                   |                                          | Borrow           |  |

A message will show you which door each item can be retrieved.

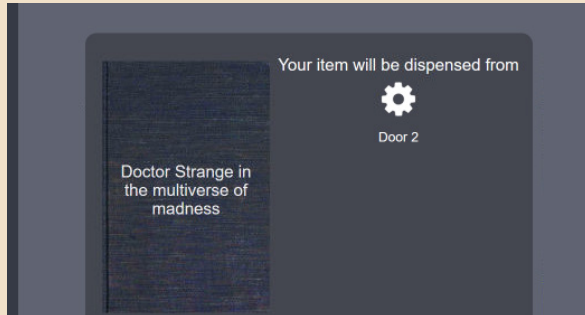

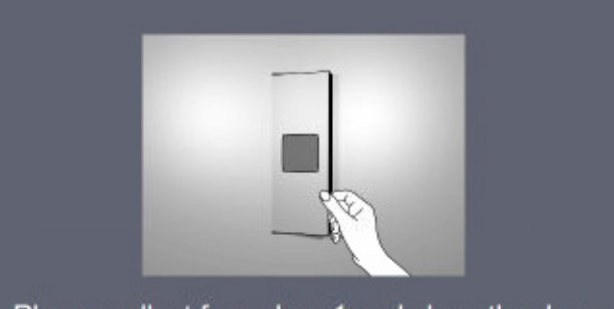

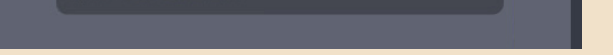

Please collect from door 1 and close the door

#### Your borrowing transaction is complete once all items have been taken. Tap OK Return to **Main Menu** to return items or **Logout.** Select your receipt option.

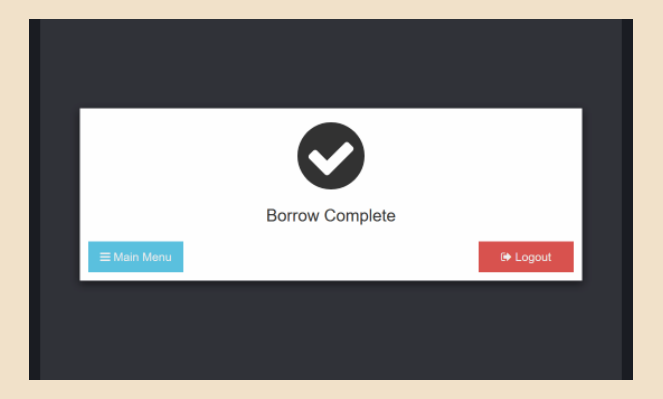

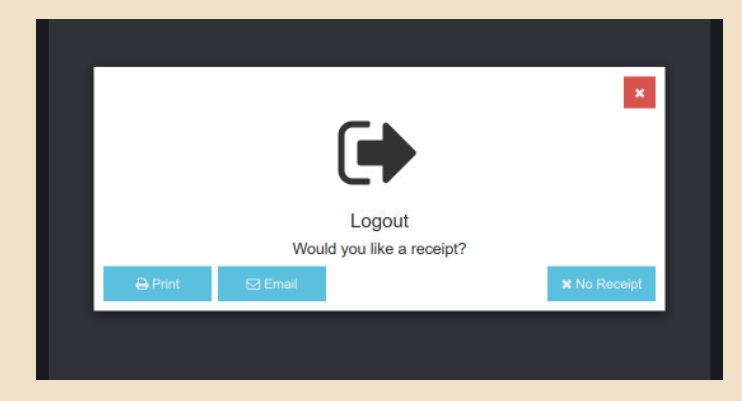

### Return

### Only items borrowed from this machine can be returned here.

Log in to return items. Refer to login instructions on page 1.

#### Select **Return**.

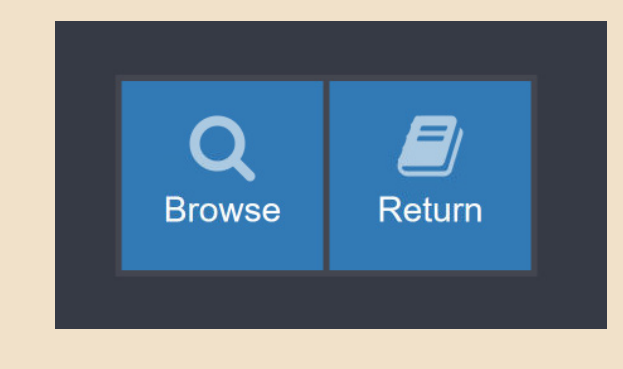

The Anytime Library will select a door for your return.

Open the door and slide the item in, spine facing towards you, until you can feel it is secure.

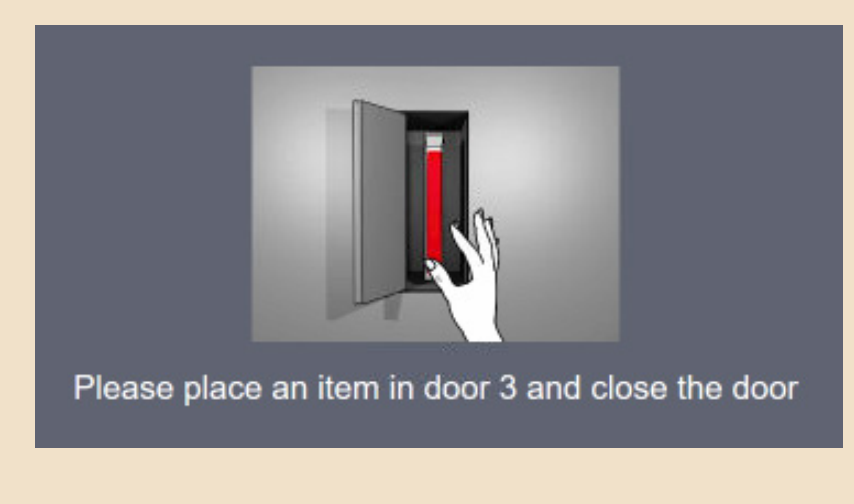

Close the door. The item is removed from your card.

Repeat for all returns, remember only items borrowed from this machine can be returned here. Tap OK. Select your receipt option.

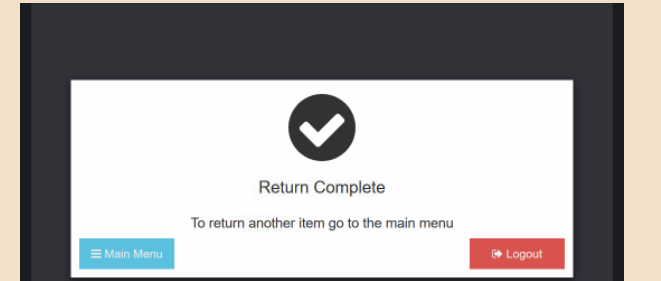

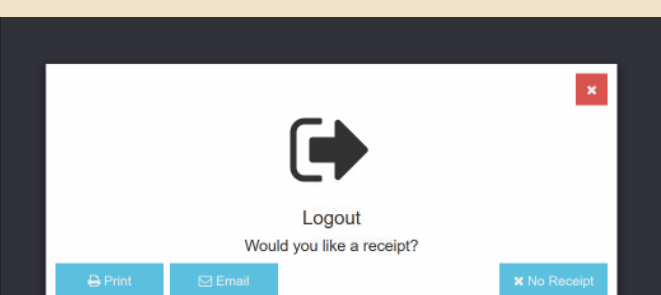

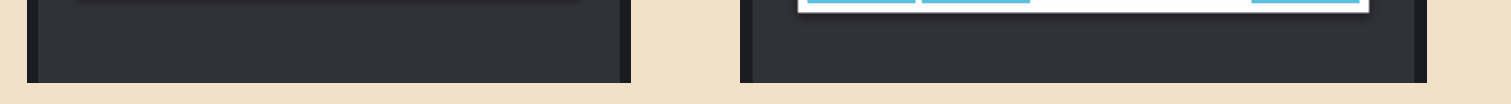

### Thank you for using Anytime Library.

## Please call 4732 7891 or contact https://my.penrith.city/ for any feedback or assistance.